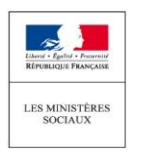

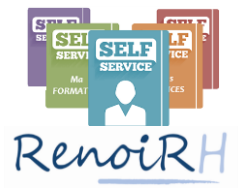

# Guide de connexion au self-service de RenoiRH

#### **O**BJET DE CE GUIDE

Ce guide d'aide à la connexion au self-service de RenoiRH décrit les étapes à mener :

- Lors de votre première connexion
- En cas d'oubli de votre mot de passe

## 1/ PREMIERE CONNEXION AU SELF-SERVICE DE RENOIRH

Le mail reçu pour votre première connexion, dont vous trouverez un exemple ci-dessous, a pour intitulé « [RENOIRH] Création de votre compte d'accès Self-Service ».

Si vous n'avez pas reçu ce mail, merci de vous adresser à votre service RH de proximité, qui se tournera si nécessaire vers la DRH en administration centrale.

De : <u>RECP\_CISIRH@finances.gouv.fr</u> <<u>RECP\_CISIRH@finances.gouv.fr</u>> Envoyé : mercredi 20 avril 2016 À : <u>prenom.nom@gouv.fr</u> Objet : [RENOIRH] Création de votre compte d'accès Self-Service

Bonjour Nom, Prénom,

La création de votre compte pour accéder au Self-Service RenoiRH est en cours :

- *Votre identifiant :* FPEMSO000077777
- Mot de passe : wJjo2m

La durée de validité de ce message est de 7 jours. Vous devrez changer de mot de passe à la première connexion.

**Recommandation de sécurité pour le changement de mot de passe** (expiration tous les 6 mois, compte bloqué après 5 tentatives infructueuses) :

- Longueur minimale : 11 caractères
- Doit contenir un caractère spécial parmi : #@}&
- Doit contenir au moins 1 chiffre
- Doit contenir au moins 1 lettre en minuscule
- Doit contenir au moins 1 lettre en majuscule

Pour finaliser l'activation du compte, veuillez cliquer sur le lien ci-après et vous authentifier.

https://self.renoirh.cisirh.rie.gouv.fr/login?userid=FPEMSO000065078&ts=1459880035663&token=468e4c3602e4778c 84ef5d192dee6fe6

Attention : Ce message est personnel et ne doit pas être communiqué à un tiers pour des raisons de sécurité.

Cordialement,

L'équipe projet ministérielle

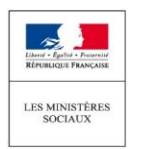

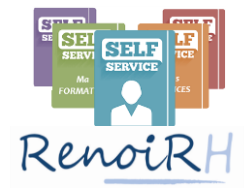

Pour vous connecter à partir de ce mail :

1. Cliquez sur le lien (en bleu dans l'exemple de mail ci-dessus) : un écran de connexion s'affiche

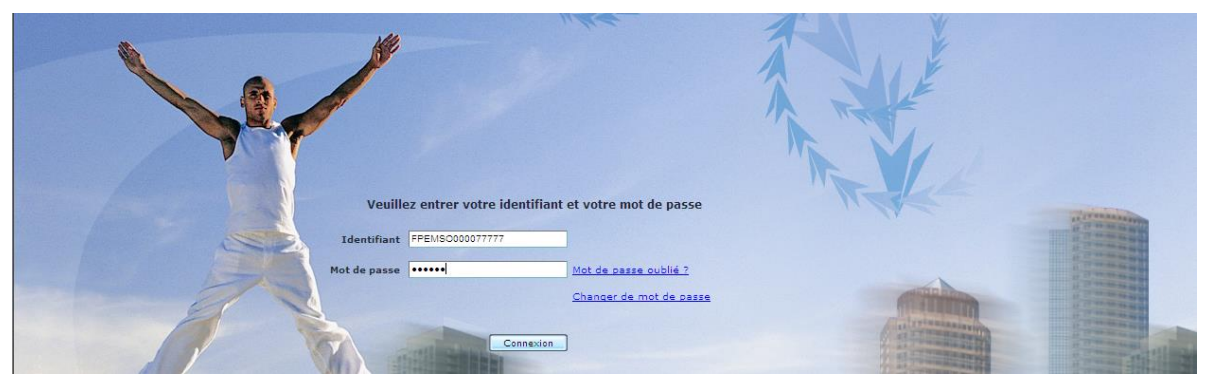

- 2. Sélectionnez l'identifiant indiqué dans le mail (« FPEMSO000077777 » ci-dessus) en doublecliquant dessus, copiez-le et collez-le dans le champ « Identifiant »
- 3. Sélectionner le mot de passe indiqué dans le mail (« wJjo2m » ci-dessus) en double-cliquant dessus, copiez-le et collez-le dans le champ « Mot de passe »

Nota : Si vous sélectionnez l'identifiant ou le mot de passe en faisant « glisser » votre souris, vous risquez de sélectionner également un caractère spécial, « \_ », qui se trouve à la fin de ces deux éléments mais n'en fait pas partie.

4. Cliquez sur « Connexion » : un écran s'ouvre pour vous permettre de saisir votre nouveau mot de passe.

| Veuillez change      | er votre mot de passe pour la premi | ère connexion                                              |                                                                                                    |
|----------------------|-------------------------------------|------------------------------------------------------------|----------------------------------------------------------------------------------------------------|
| Mot de passe         |                                     | Mot de passe transmis par mail                             |                                                                                                    |
| Nouveau mot de passe | •••                                 | Antonia                                                    | Commenter of the local division of the local division of the local |
| Confirmation         |                                     | Votre nouveau mot de passe, répété<br>dans les deux champs | à l'identique                                                                                                    |
| A Ma                 | odifier                             |                                                            | A A A A A A A A A A A A A A A A A A A                                                                                                    |

- 5. Copiez de nouveau l'identifiant et le mot de passe **présents dans le mail** dans les premiers champs.
- Renseignez votre nouveau mot de passe : il doit être identique dans les deux champs <u>et suivre</u> les règles de sécurité décrites dans le mail.
- 7. Cliquez sur « modifier » ; le message suivant s'affiche : « Votre mot de passe a été changé ».
- 8. Après avoir cliqué sur « Connexion », renseignez une dernière fois votre identifiant et votre mot de passe.

**Point d'attention** : Si au cours de cette procédure vous rencontrez le message d'erreur « Mot de passe invalide » plus de cinq fois, votre compte sera bloqué. Vous pouvez dès lors suivre la démarche décrite dans le point 2/ ci-dessous pour récupérer un nouveau mot de passe.

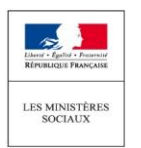

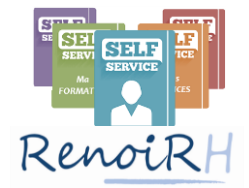

## 2/ EN CAS D'OUBLI DE MOT DE PASSE

Si vous avez oublié votre mot de passe ou que vous n'avez pas pu réaliser votre première connexion, il est nécessaire de procéder à la réinitialisation de votre mot de passe.

Pour ce faire :

- 1. Allez sur la page de connexion au self-service (<u>https://self.renoirh.cisirh.rie.gouv.fr/login</u>).
- 2. Cliquez sur le lien « Mot de passe oublié ? ».
- 3. Saisissez votre identifiant et cliquer sur « Soumettre ».

Nota : votre identifiant est indiqué dans votre mail de première connexion. Si vous ne trouvez plus ce mail, vous pouvez vous adresser à votre service RH de proximité pour qu'il vous le communique : il s'agit de votre matricule RenoiRH, précédé de la mention « FPE ».

- 4. Le message suivant s'affiche : « Un email vient de vous être envoyé à l'adresse prénom.nom@gouv.fr. Merci de suivre les instructions. »
- 5. Un mail vous est envoyé à l'adresse affichée. Il a pour objet « [RENOIRH] Mot de passe oublié ». Un exemple est présenté ci-dessous. Cliquez sur le lien présent dans le mail.

Bonjour Nom, Prénom,

Veuillez cliquer ci-dessous pour valider la réinitialisation de votre compte:

https://self.renoirh.cisirh.rie.gouv.fr/passwordForgotConfirm?userid=FPEMSO000066009&ts=1461072802237&to ken=0575d87caba906554239b6f6dcdefd45

**Recommandation de sécurité pour le changement de mot de passe** (expiration tous les 6 mois, compte bloqué après 5 tentatives infructueuses) :

- Longueur minimale : 11 caractères
- Doit contenir un caractère spécial parmi : #@}&
- Doit contenir au moins 1 chiffre
- Doit contenir au moins 1 lettre en minuscule
- Doit contenir au moins 1 lettre en majuscule

Vous recevrez par la suite un nouvel email comprenant votre mot de passe.

Ce message est personnel et ne doit pas être communiqué à un tiers pour des raisons de sécurité.

En cas de problème, nous vous invitons à contacter l'assistance utilisateur.

Cordialement,

L'équipe projet ministérielle

RenoiRH

7. Dans le second mail, dont vous trouverez un exemple ci-dessous, sont indiqués votre identifiant et un nouveau mot de passe.

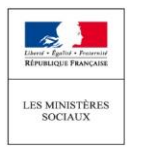

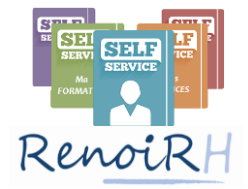

#### Bonjour Nom, Prénom,

Veuillez trouver ci-dessous vos nouveaux identifiants de connexion:

- *Votre identifiant :* FPEMSO000077777
- Mot de passe : oPtAD8

Attention : Ce message est personnel et ne doit pas être communiqué à un tiers pour des raisons de sécurité.

Cordialement,

L'équipe projet ministérielle

RenoiR

- 8. Sélectionnez l'identifiant indiqué dans le mail (« FPEMSO000077777 » ci-dessus) en doublecliquant dessus, copiez-le et collez-le dans le champ « Identifiant »
- 9. Sélectionner le mot de passe indiqué dans le mail (« oPtAD8 » ci-dessus) en double-cliquant dessus, copiez-le et collez-le dans le champ « Mot de passe »

Nota : Si vous sélectionnez l'identifiant ou le mot de passe en faisant « glisser » votre souris, vous risquez de sélectionner également un caractère spécial, « \_ », qui se trouve à la fin de ces deux éléments mais n'en fait pas partie.

10. Cliquez sur « Connexion » : un écran s'ouvre pour vous permettre de saisir votre nouveau mot de passe.

| Veuillez changer votre mot de passe pour la premie | ère connexion                                                                                                   |  |
|----------------------------------------------------|----------------------------------------------------------------------------------------------------|--|
| Identifiant FPEMS0000077777 Mot de passe           | Mot de passe transmis par mail                                                                                  |  |
|                                                    | The second second second second second second second second second second second second second second second se |  |
| Nouveau mot de passe<br>Confirmation               | Votre nouveau mot de passe, répété à l'identique<br>dans les deux champs                                        |  |
| Modifier Annuler                                   |                                                                                                    |  |

11. Copiez de nouveau l'identifiant et le mot de passe **présents dans le mail** dans les deux premiers champs.

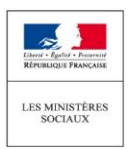

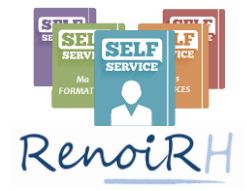

- 12. Renseignez votre nouveau mot de passe : il doit être identique dans les deux champs <u>et suivre</u> <u>les règles de sécurité</u> décrites dans le premier mail reçu :
  - Longueur minimale : 11 caractères
  - Doit contenir un caractère spécial parmi : #@}&
  - Doit contenir au moins 1 chiffre
  - Doit contenir au moins 1 lettre en minuscule
  - Doit contenir au moins 1 lettre en majuscule
- 13. Cliquez sur « modifier » ; le message suivant s'affiche : « Votre mot de passe a été changé ».
- 14. Après avoir cliqué sur « Connexion », renseignez une dernière fois votre identifiant et votre mot de passe pour vous connecter au self-service.